# Mitä tehdä – Ongelmia clientissa

# Ei varmuuskopioita kuukauteen/pitkään aikaan

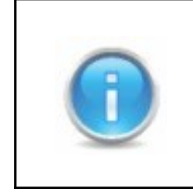

Jos varmuuskopioita ei ole otettu kuukauteen/pitkään aikaan kannattaa ensimmäiseksi ladata uusin versio ohjelmasta.

Ohjeita kannattaa kokeilla yksi vaihe kerrallaan ja vaiheiden välissä tarkistaa onko ongelma hävinnyt.

### 1. Lataa uusin versio

| Opening OnlineInstaller.exe                                                           | Uusimman ohjelmaversion voi ladata |
|---------------------------------------------------------------------------------------|------------------------------------|
| You have chosen to open                                                               | osofitessta <u>www.nexetic.com</u> |
| NexeticOnlineInstaller.exe which is a: Binary File from: http://backupdcf.nexetic.com | Valitse 'Save file'/'Tallenna'.    |
| Would you like to save this file? Save File Cancel                                    |                                    |

| Open Executable File?                                                                                                    | Paina OK.                                                    |
|----------------------------------------------------------------------------------------------------|--------------------------------------------------------------|
| <ul> <li>"NexeticOnlineInstaller(8).exe" is an executable file. Executable files may contain viruses or other malicious code that could harm your computer. Use caution when opening this file. Are you sure you want to launch "NexeticOnlineInstaller(8).exe"?</li> <li>Don't ask me this again</li> </ul> | Kysymys ilmestyy<br>siksi että tiedosto<br>on .exe muodossa. |

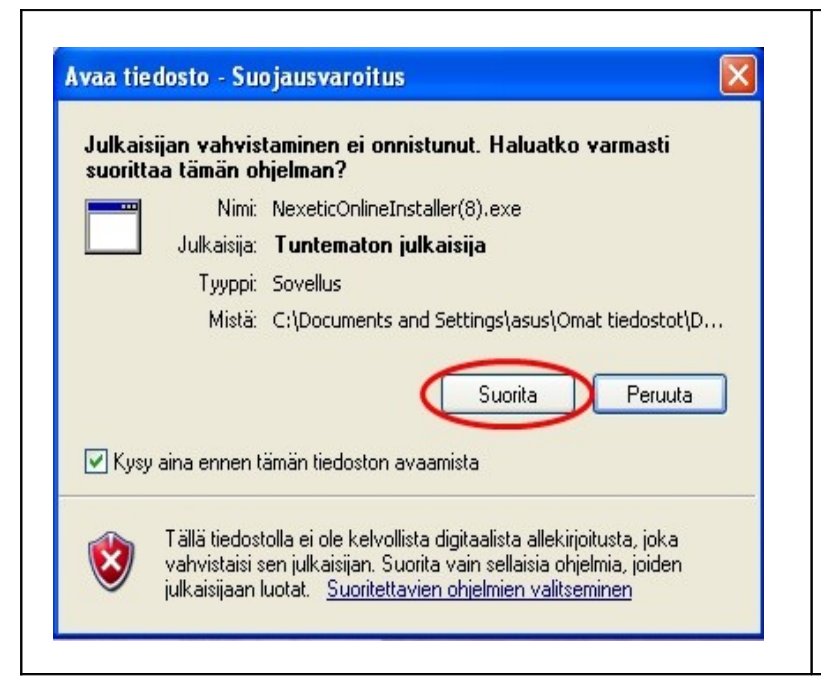

Valitse 'Suorita' jos haluat asentaa ohjelman. Jos haluat keskeyttää valitse 'Peruuta'.

| Valitce acentamicen aikana käytettävä kieliv  |
|-----------------------------------------------|
| valitse aseritariisen aikana käytettävä Nelli |
|                                               |
| Suomi                                         |
| English                                       |

#### Valitse asennuksen aikana käytettävä kieli. Kun olet valinnut kielen paina OK.

| Online - Asennus                                                                                                    | Valitse Seuraava jatkaaksesi<br>asennusta.          |
|----------------------------------------------------------------------------------------------------|-----------------------------------------------------|
| Online Tervetuloa Online<br>-asennusohjelmaan.                                                                                                    | Jos haluat keskeyttää<br>asennuksen valitse Peruuta |
| -asennusohjelmalla koneellesi asennetaan Online<br>(1.0.9.5).<br>On suositeltavaa, että suljet kaikki muut käynnissä olevat<br>sovellukset ennen jatkamista. Tämä auttaa välttämään<br>ristiriitatilanteita asennuksen aikana.<br>Valitse Seuraava jatkaaksesi tai Peruuta poistuaksesi. | asennuksen valitse Peruuta                          |
| Seuraava > Peruuta                                                                                                    |                                                     |

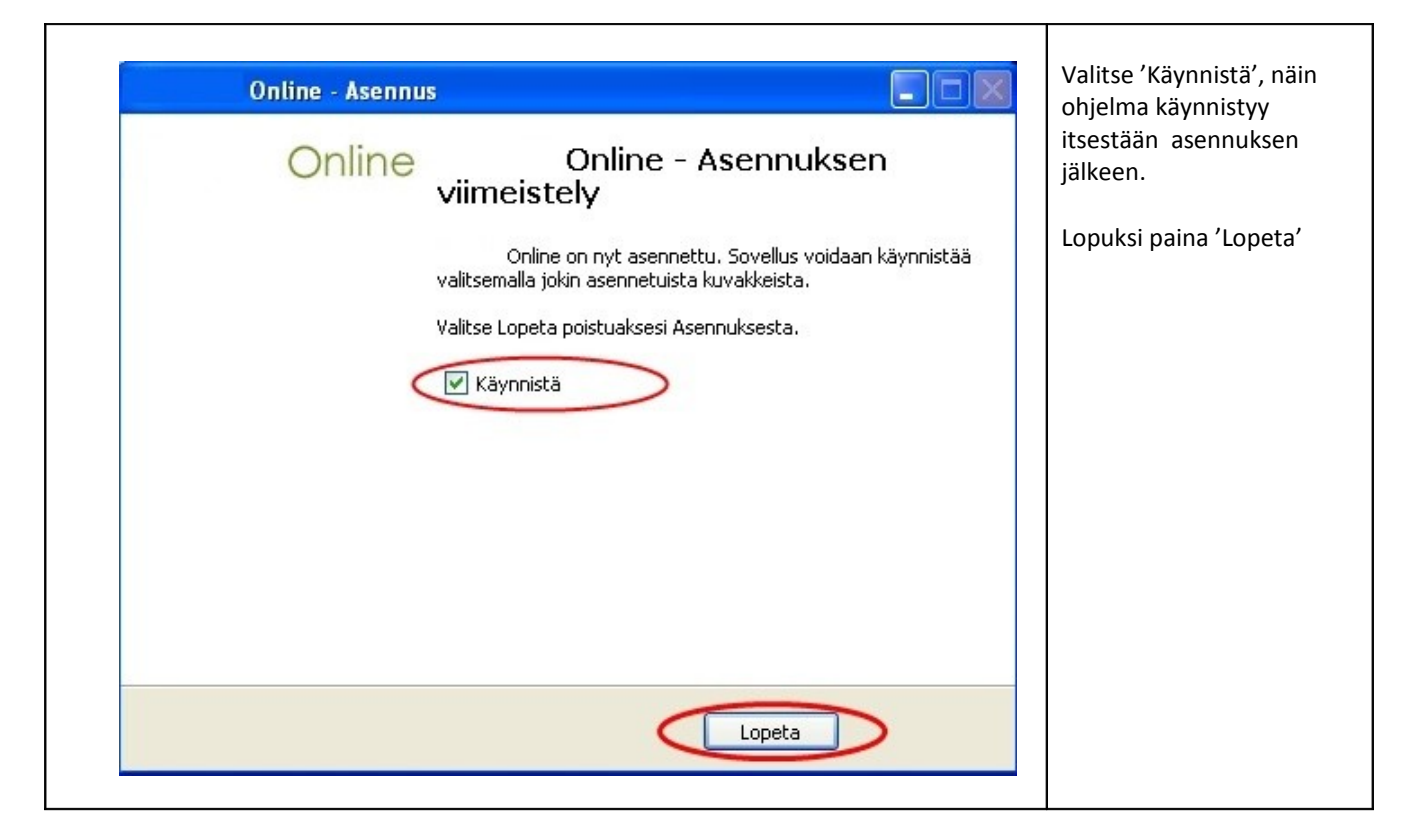

# 2. Tarkista ajastukset

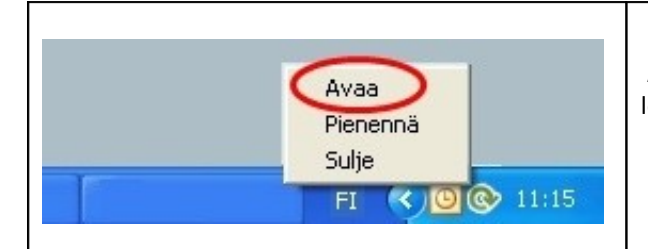

Avaa ohjelma klikkaamalla Online backup logoa ᅉ tai klikkaa logoa kerran hiiren oikealla näppäimellä. Valitse valikosta 'Avaa'.

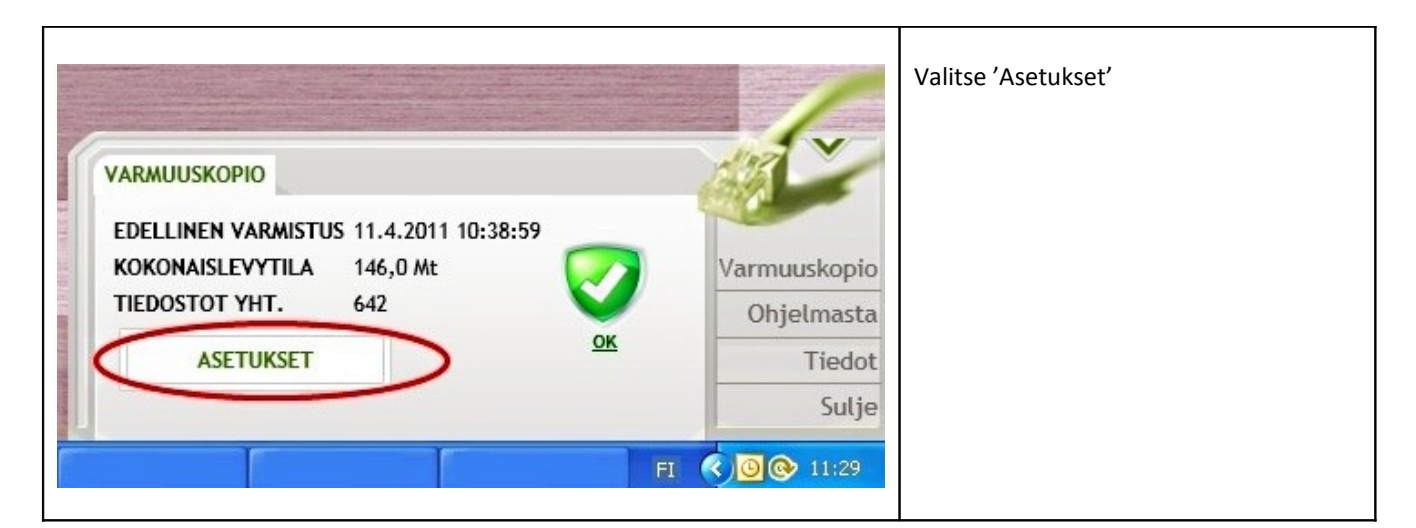

| Varmuuskopio Tiedostot Ajastus<br>Valitse ajankohdat, jolloin ohjelma aloitta<br>Ajastettu varmistus päällä<br>Kellonaika<br>Viikonpäivät | <pre>t a automaattisesti varmuuskopioinnin</pre> | <ol> <li>Valitse valikosta 'Ajastus'</li> <li>Varmista että ajastettu<br/>varmistus on valittuna.<br/>Valitse sen jälkeen kellonaika<br/>ja päivät jolloin<br/>automaattinen<br/>varmuuskopiointi tulee<br/>tapahtua.</li> <li>Lopuksi tallenna.</li> </ol> |
|----------------------------------------------------------------------------------------------------|--------------------------------------------------|----------------------------------------------------------------------------------------------------|
|                                                                                                    | SULJE                                            |                                                                                                    |

# 3. Manuaalinen varmuuskopiointi

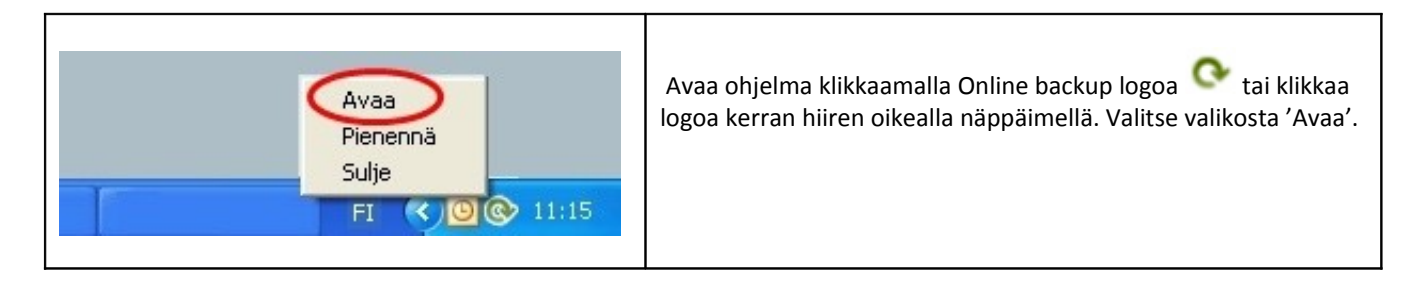

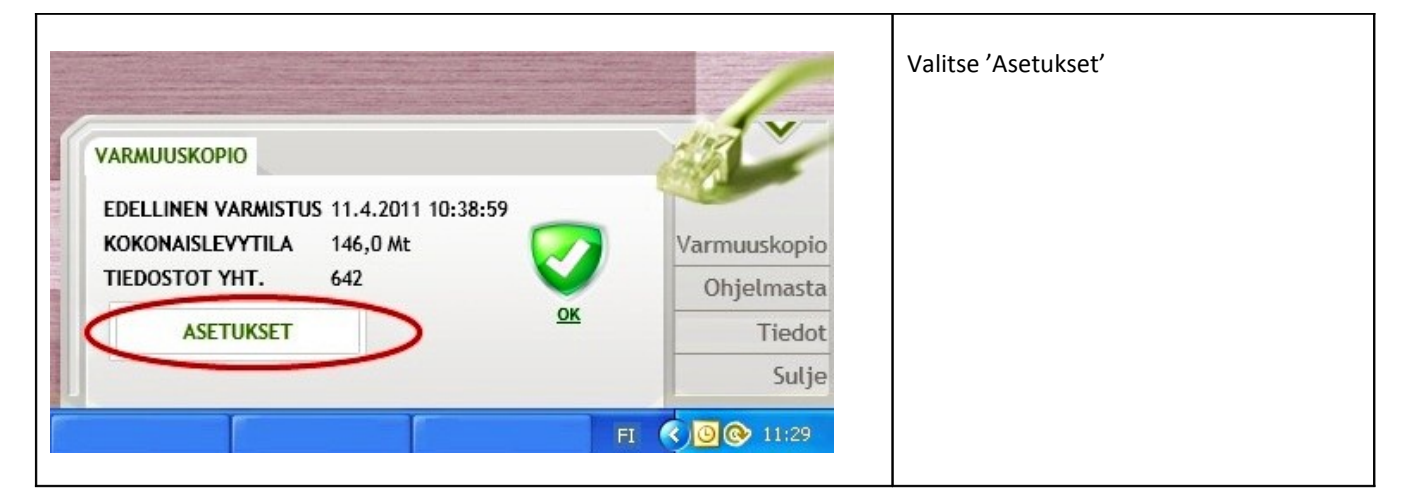

| Varmuuskopio                           | <ol> <li>Valitse valikosta<br/>'Varmuuskopio'</li> </ol> |
|----------------------------------------|----------------------------------------------------------|
|                                        | 2 Malitas (Ota warmawakania)                             |
| Edellinen varmistus                    | 2. Valitse Ota varmuuskopio                              |
| Aika 8.4.2011 13:00:40                 |                                                          |
| Koko 1.1 Mt                            |                                                          |
| Tipdostot (muuttungot /kaikki) 4/640   |                                                          |
| Heddstor (Hudriculieet/Kaikki) 4/040   |                                                          |
| Ota varmuuskopio<br>Palauta tiedostoja |                                                          |
|                                        |                                                          |
|                                        |                                                          |
| SULJE                                  |                                                          |
|                                        |                                                          |

#### 4.1 Palomuurin tarkistus

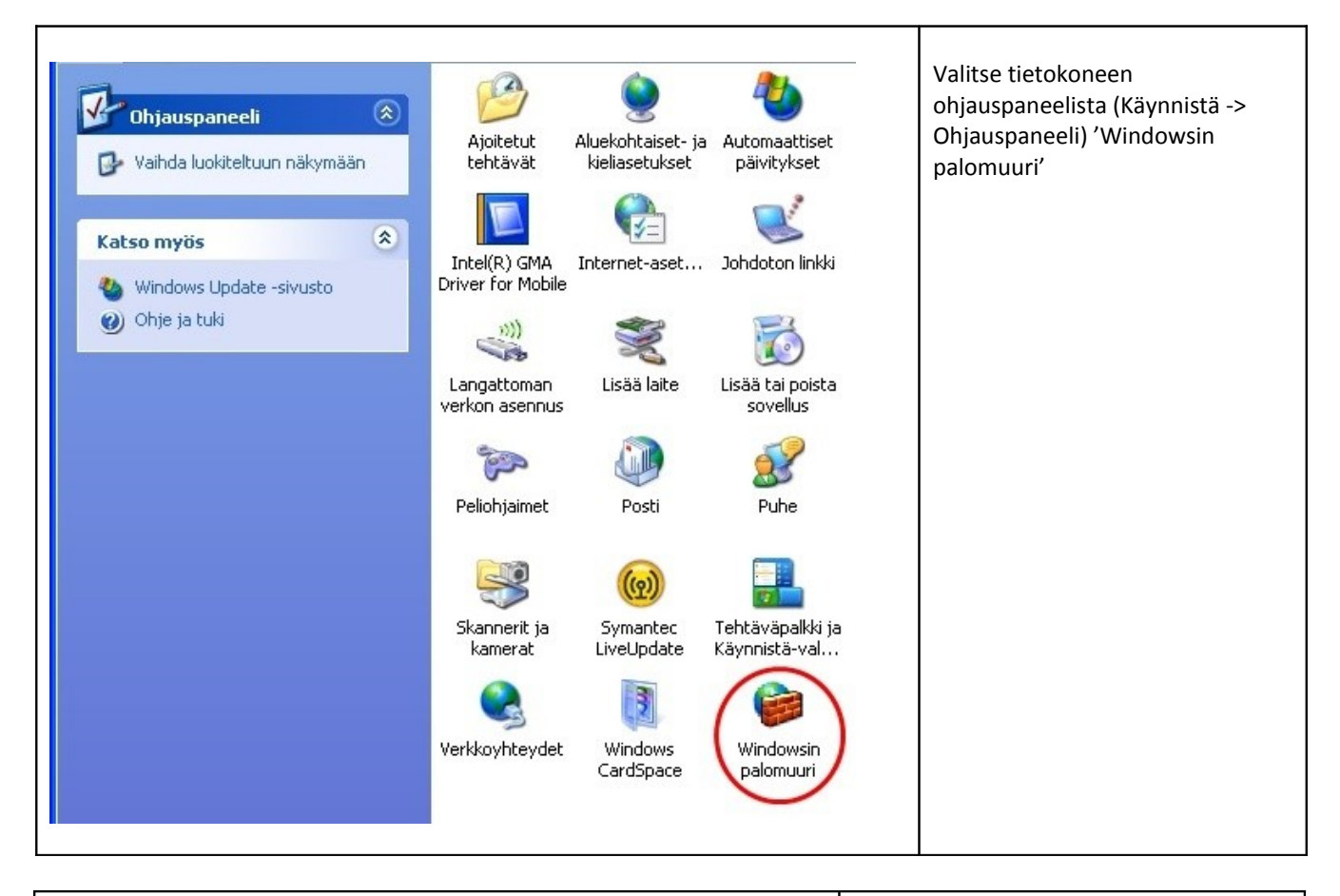

| 🖉 Windowsin palomuuri 🛛 🔀                                                                                                    | 1. Valitse valikosta 'Poikkeukset'                                                                                                    |
|----------------------------------------------------------------------------------------------------|----------------------------------------------------------------------------------------------------|
| Yleiset Poikkeuksen<br>Windowsin palomuuri estää tulevan verkkoliikenteen alla valittuina olevia ohjelmia<br>ja palveluita lukuun ottamatta. Poikkeusten lisääminen luetteloon mahdollistaa<br>joidenkin ohjelmien paremman toiminnan mutta saattaa suurentaa tietoturvariskiä.<br>Ohjelmat ja palvelut: | Tarkista jos Online backup - ohjelma on<br>lisätty poikkeuksiin.<br>Jos et löydä ohjelmaa poikkeuksista:<br><b>2.</b> Valitse 'Lisää ohjelma' |
| Nimi                                                                                                    |                                                                                                    |
| <ul> <li>Etätuki</li> <li>Etätyöpöytä</li> <li>Tiedostojen ja tulostimien jakaminen</li> <li>UPnP-ympäristö</li> <li>Windows Messenger</li> <li>Windows XP:n verkkodiagnostiikka</li> </ul>                                                                                                    |                                                                                                    |
| Lisää ohjelma Poista                                                                                                    |                                                                                                    |
| Näytä ilmoitus, kun Windowsin palomuuri estää ohjelman                                                                                                    |                                                                                                    |
| Poikkeuksien sallimisen vaarat                                                                                                    |                                                                                                    |
| OK Peruuta                                                                                                    |                                                                                                    |

| Dhjelman lisääminen 😥<br>Voit sallia tietoliikenneyhteyden ohjelmaan lisäämällä sen poikkeusluetteloon,<br>valitsemalla ohjelman luettelosta tai valitsemalla Selaa, jos haluat etsiä toisen<br>ohjelman.                                                                                                    | <ol> <li>Selaa ohjelma-listaa kunnes löydät<br/>Online backup - ohjelman.<br/>Valitse ohjelma klikkaamalla sitä.</li> <li>Daina lanuksi OK</li> </ol> |
|----------------------------------------------------------------------------------------------------|----------------------------------------------------------------------------------------------------|
| Ohjelmat:         Mozilla Firefox         Nero CD-DVD Speed         Nero Cover Designer         Nero DriveSpeed         Nero InfoTool         Nero StartSmart         Nexetic         OpenOffice.org         OpenOffice.org Calc         OpenOffice.org Draw    Polku: C:\Program Files\Asus\Asus ChkMail\ChkMail. Selaa    Muuta aluetta |                                                                                                    |

| Windowsin palomuuri                                                                                                    | 1. Tarkista että Online backup – ohjelma                                                                                                    |
|----------------------------------------------------------------------------------------------------|----------------------------------------------------------------------------------------------------|
| Yleiset       Poikkeukset       Lisäasetukset         Windowsin palomuuri estää tulevan verkkoliikenteen alla valittuina olevia ohjelmia ja palveluita lukuun ottamatta. Poikkeusten lisääminen luetteloon mahdollistaa joidenkin ohjelmien paremman toiminnan mutta saattaa suurentaa tietoturvariskiä.         Ohjelmat ja palvelut:       Nimi            Etätuki        Etätuki             Etätuki        Isäaminen             UPnP-ympäristö        ien jakaminen             Windows Messenger        Windows XP:n verkkodiagnostiikka | on lisätty poikkeuksiin.<br><b>HUOM!</b> Ohjelman lisääminen<br>poikkeuksiin saattaa suurentaa<br>tietoturvariskiä, mutta edistää joidenkin<br>ohjelmien toimivuutta.<br><b>2.</b> Paina lopuksi OK |
| Lisää ohjelma Lisää portti Muokkaa Poista  Näytä ilmoitus, kun Windowsin palomuuri estää ohjelman  Poikkeuksien sallimisen vaarat  OK OK                                                                                                    |                                                                                                    |

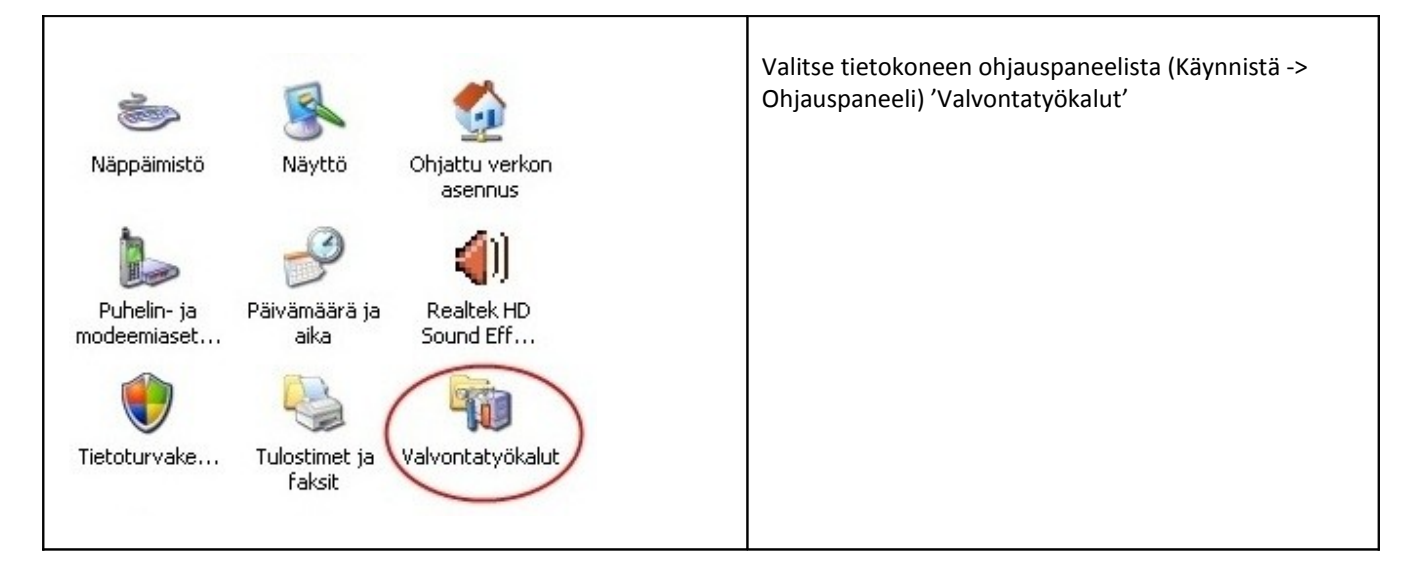

| edosto Muokkaa Näytä      | Suosikit Työkali | ut Ohje           |                        | Valitse Palveit | IT . |
|---------------------------|------------------|-------------------|------------------------|-----------------|------|
| 🗲 Edellinen 🔹 🌍 🔹 💋       | 👂 🔎 Etsi 👔       | Kansiot           | •                      |                 |      |
| oite 🦏 Valvontatyökalut   |                  |                   |                        |                 |      |
| Tiedosto- ja kansiotehtäv | vät 🖄 🦰          | Kompo<br>Pikaku   | nenttipalvelut<br>vake |                 |      |
| 😡 Tämä kansio jaetaan     | 2                | 2 kt              | _                      |                 |      |
|                           |                  | Palvelu<br>Pikaku | ut<br>vake             |                 |      |
| Muut sijainnit            |                  | 2 kt              |                        |                 |      |
| 🚱 Ohjauspaneeli           | 5                | Tapah/            | tumienvalvonta         |                 |      |
| 🙆 Omat tiedostot          |                  | 2 kt              | vane                   |                 |      |
| 🛅 Jaetut tiedostot        |                  | a 🕜 Tietolä       | bteet (ODBC)           |                 |      |
| 😡 Oma tietokone           | E                | Dikaku            | uska                   |                 |      |

| Palvelut (paikalliset) Backup Service | Nimi 🔺                                                                                  | Kuvaus                                            | Tila | Käynnistystyyppi                                                                           | Tarkista että<br>Backup Service on<br>varmasti päällä, jos                                                   |
|---------------------------------------|-----------------------------------------------------------------------------------------|---------------------------------------------------|------|--------------------------------------------------------------------------------------------|----------------------------------------------------------------------------------------------------|
| Aloita palvelu                        | Aseman tilannevedos<br>ASP.NET-tilapalvelu<br>Automaattinen lank<br>Automaattiset päivi | Microso<br>Esimerk<br>Tarjoa<br>Tämä p<br>Mahdoll | Käy  | Manuaalinen<br>Manuaalinen<br>Manuaalinen<br>Manuaalinen<br>Automaattinen<br>Automaattinen | ei klikkaa Backup<br>Service tekstiä ja<br>paina sen jälkeen<br>'Aloita'.<br>Uusimmassa<br>versiossa service |
| 1                                     | Sa RITC-taucta-aio /R                                                                   | Ciirtää                                           | Иão  | Manusalinan                                                                                | tulisi käynnistyä<br>automaattisesti sen<br>sammuessa.                                                       |

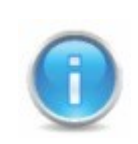

Jos ongelma ei ratkea yllä mainittujen ohjeiden avulla, on syytä ottaa yhteyttä pääkäyttäjään tai tukeen.